# Onlinehilfe

Das Geoportal Raumordnung Baden-Württemberg ermöglicht einen zentralen Zugang zu den Geodaten im Bereich der Landesplanung, Regionalplanung und kommunalen Bauleitplanung im Land. Es ist eine öffentliche Plattform mit Informationen in Text und Karten über die Aufgaben und Instrumente der Planungsebenen und deren inhaltlich-räumliche Ausformung in den Planwerken.

Diese Dokumentation beschreibt die Funktionen des Geoportal Raumordnung BW für den Benutzer. Die Beschreibungen verstehen sich als Unterstützung für den Gebrauch der einzelnen Funktionen.

## Aufbau

## Übersicht

Der grundlegende Aufbau des Portals ist in der folgenden Abbildung ersichtlich:

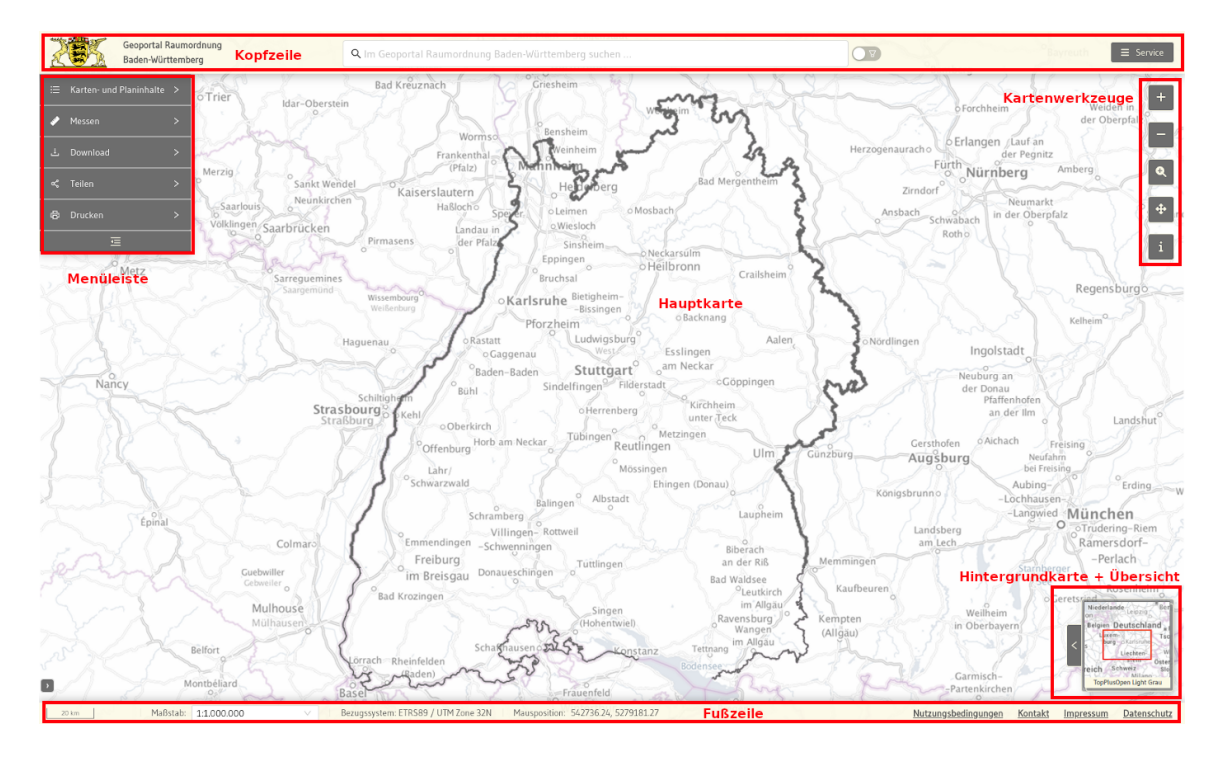

### Kopfzeile

Die Kopfzeile ist ständig sichtbar, wenn das Portal geöffnet ist. In der Kopfzeile finden sich folgende Informationen und Werkzeuge:

Links wird das Logo und der Titel des Geoportal Raumordnung Baden-Württemberg angezeigt. Mit einem Klick auf das Logo wird die Anwendung neu gestartet.

Mittig in der Kopfzeile befindet sich die zentrale Suchleiste, über die die Daten des Portals durchsuchbar sind.

In der rechten Ecke der Kopfzeile findet sich das Service-Menü. Es bietet weiterführende Informationen zum Geoportal an.

### Menüleiste

Im linken oberen Bereich des Hauptinhaltbereichs wird die Menüleiste angezeigt. Es stehen diverse Werkzeuge im Menü zur Verfügung. Die Menüleiste ist immer sichtbar.

## Beschreibung der einzelnen Funktionen

### Bei Start des Portals

#### Cookie-Hinweis

Bei erstmaligem Aufruf des Geoportal Raumordnung BW wird unten ein Banner mit Hinweisen zur Cookie-Nutzung angezeigt.

| Diese Webseite verwendet funktionale und first-party cookies. Es werden keine performance, third-party oder marketing cookies verwendet. |             |  |                      |  |
|----------------------------------------------------------------------------------------------------|-------------|--|----------------------|--|
|                                                                                                    | Akzeptieren |  | Datenschutzerklärung |  |

Um das Portal nutzen zu können, muss die Nutzung von funktionalen und first-party cookies bestätigt werden, da diese für die Funktionsfähigkeit des Portals zwingend sind. Ein Klick auf die "Akzeptieren"-Schaltfläche schließt das Banner und die Nutzung des Portals kann starten. Über die Schaltfläche "Datenschutzerklärung" kann direkt die entsprechende Portalseite zum Datenschutz geöffnet werden, um weitere Informationen einzuholen.

#### Anzeige aktuelle Informationen

Sollten für das Geoportal Raumordnung BW wichtige Informationen oder Neuigkeiten vorliegen, so werden diese bei Aufruf des Portals in einem Informationsfenster angezeigt.

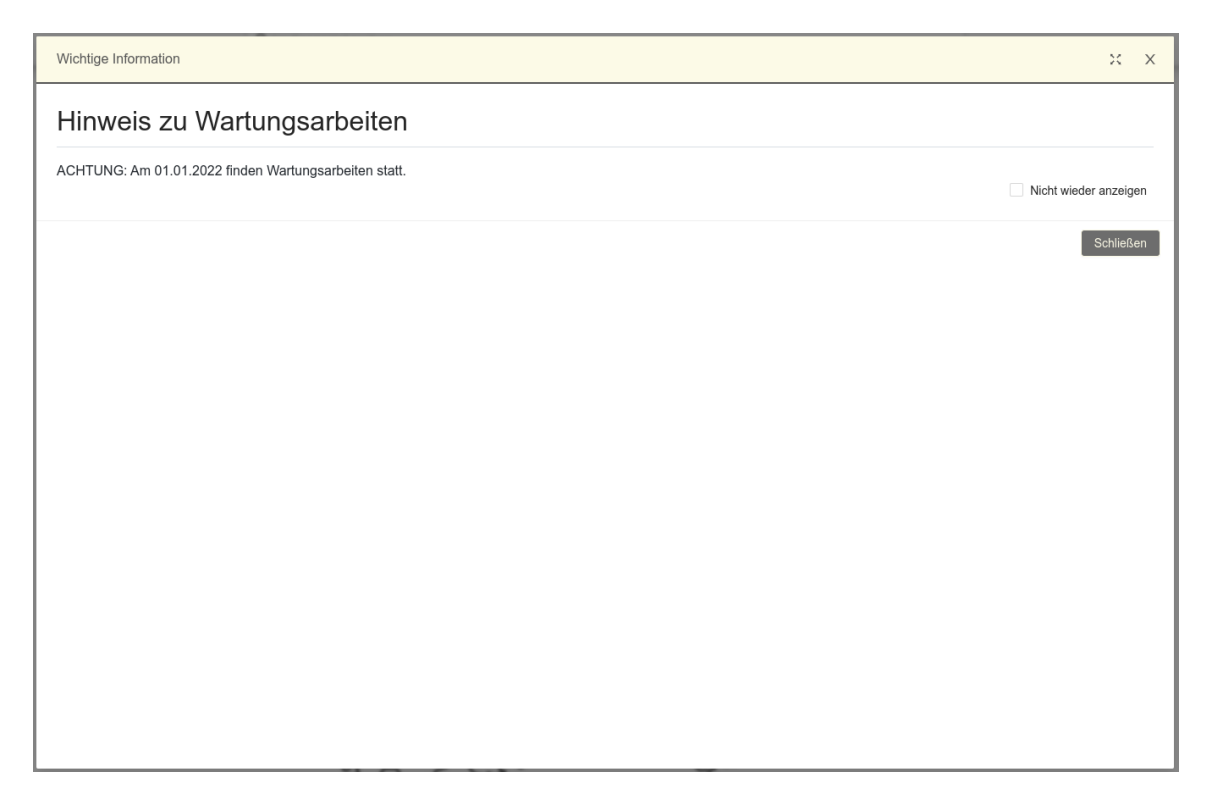

# Aufbau

### Übersicht

Der grundlegende Aufbau des Portals in der mobilen Ansicht ist in der folgenden Abbildung ersichtlich:

# Bekannte Probleme

### WFS in QGIS laden

Um einen WFS mit Daten aus dem Geoportal Raumordnung Baden-Württemberg in QGIS darzustellen, müssen Sie zunächst das Plugin "QGIS GML Application Schema Toolbox" installieren.

#### GML Application Schema Toolbox - Plugin installieren

Öffnen Sie QGIS und klicken Sie auf das "Erweiterungen"-Menü. Wählen Sie im "Erweiterungen"-Menü "Erweiterungen verwalten und installieren..." aus. Der "Erweiterungen"-Dialog öffnet sich.

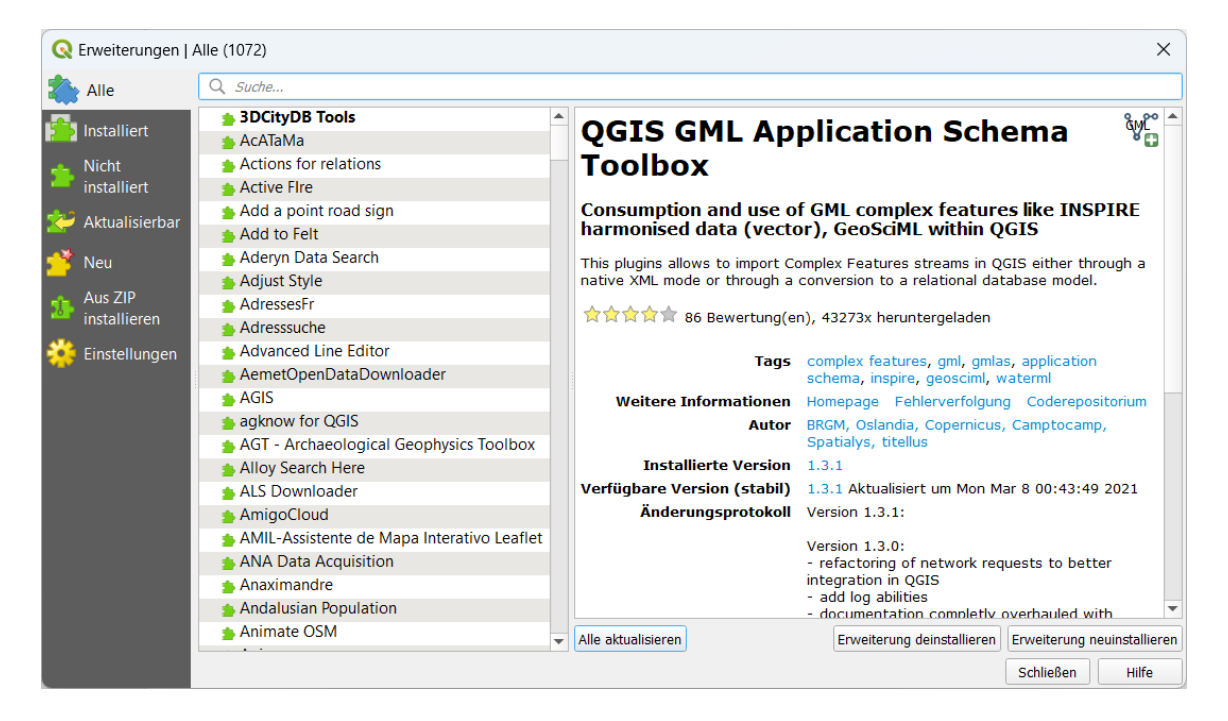

Geben Sie "GML Application Schema Toolbox" in die Suchleiste ein. Wählen Sie das Plugin aus und klicken Sie auf "Erweiterung installieren" in der unteren rechten Ecke. Das QGIS-Plugin "GML Application Schema Toolbox" wird installiert.

Um auf das Plugin zuzugreifen, klicken Sie auf das "Erweiterungen"-Menü in QGIS. Eine Option für den Zugriff auf das "QGIS GML Application Schema Toolbox" wurde dem "Erweiterungen"-Aufklappmenü hinzugefügt.

#### Die GML Application Schema Toolbox nutzen

Um Ihren Geoportal Raumordnung Baden-Württemberg WFS in QGIS darstellen zu können, benötigen Sie eine URL (GetCapabilities-Request) zu Ihrem Download-Dienst.